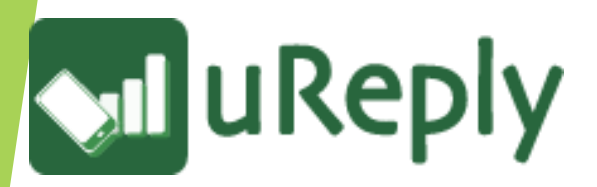

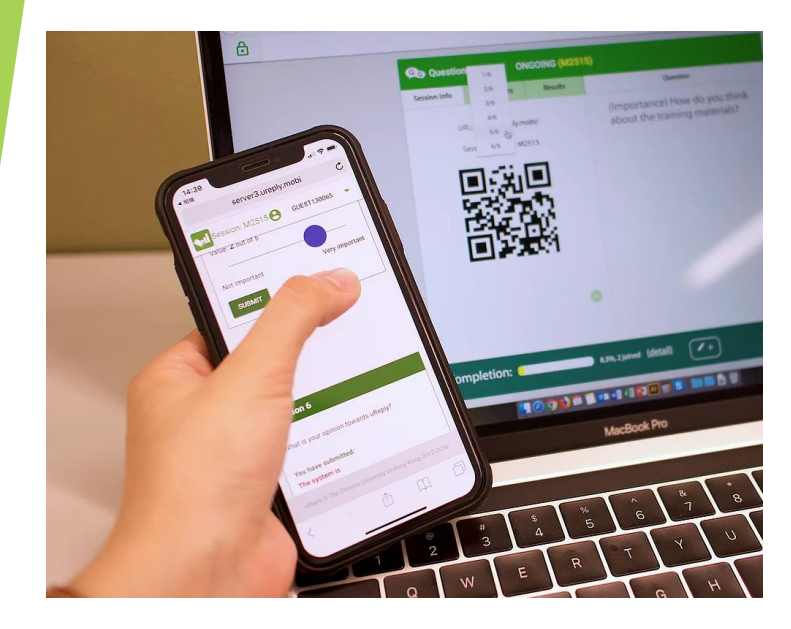

# Elevating Student Engagement with uReply<sup>®</sup>

2024-08-28

Tung Wah College

https://ureply.twc.edu.hk

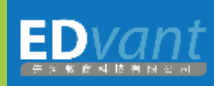

# Overview of uReply®

# uReply<sup>®</sup> can instantly collect responses in a class

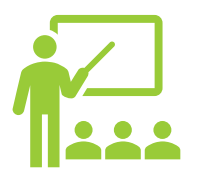

Mobile-based technology

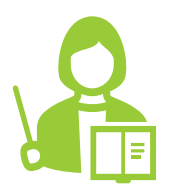

20+ Worldwide Universities are using uReply<sup>®</sup>

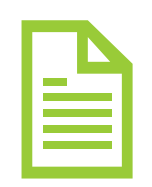

 All responses from students are stored as report

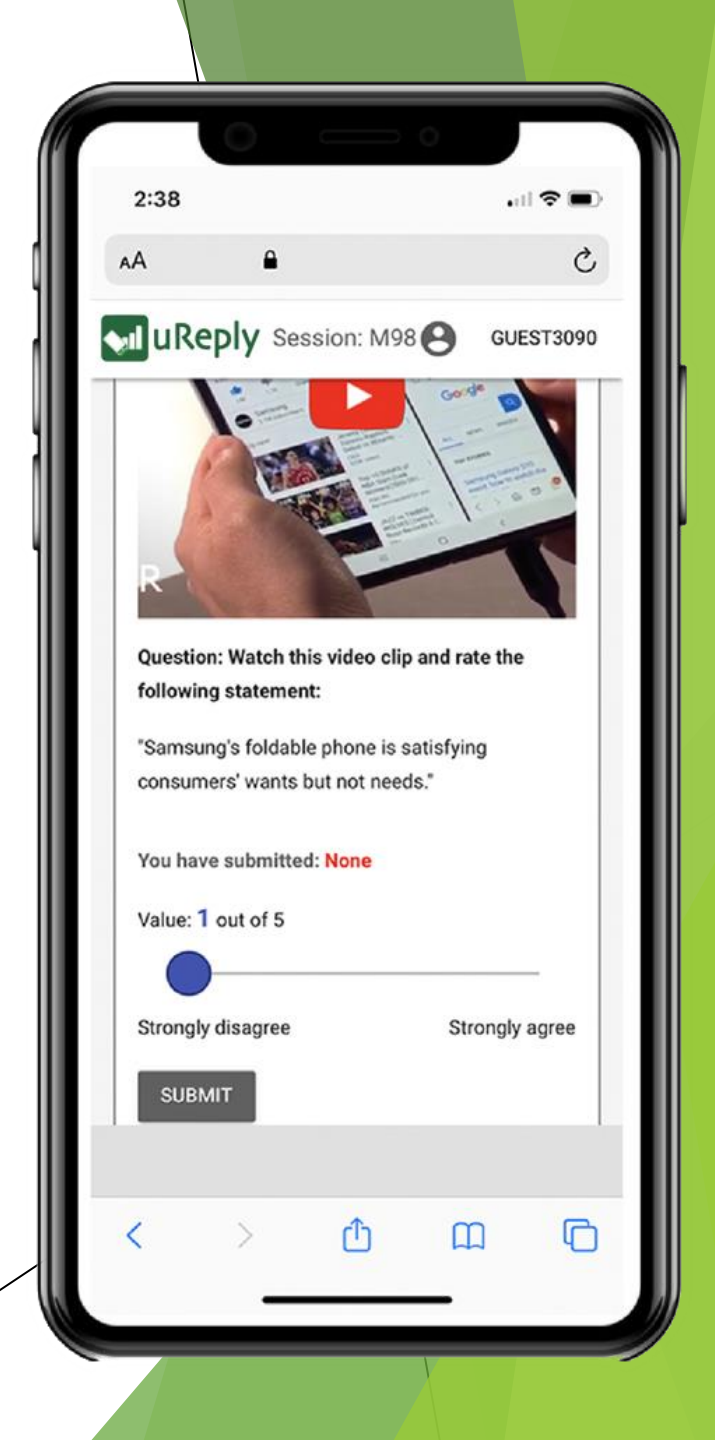

# People use uReply<sup>®</sup> for...

- Preparation of lessons
- Assessment/quizzes
- Difficult concepts
- Ice-breaker
- Grabbing attention
- Home Assignment
- Lecture summary/Course-end revision
- Promoting peer-learning
- Promoting group discussion
- Voting/Online surveys

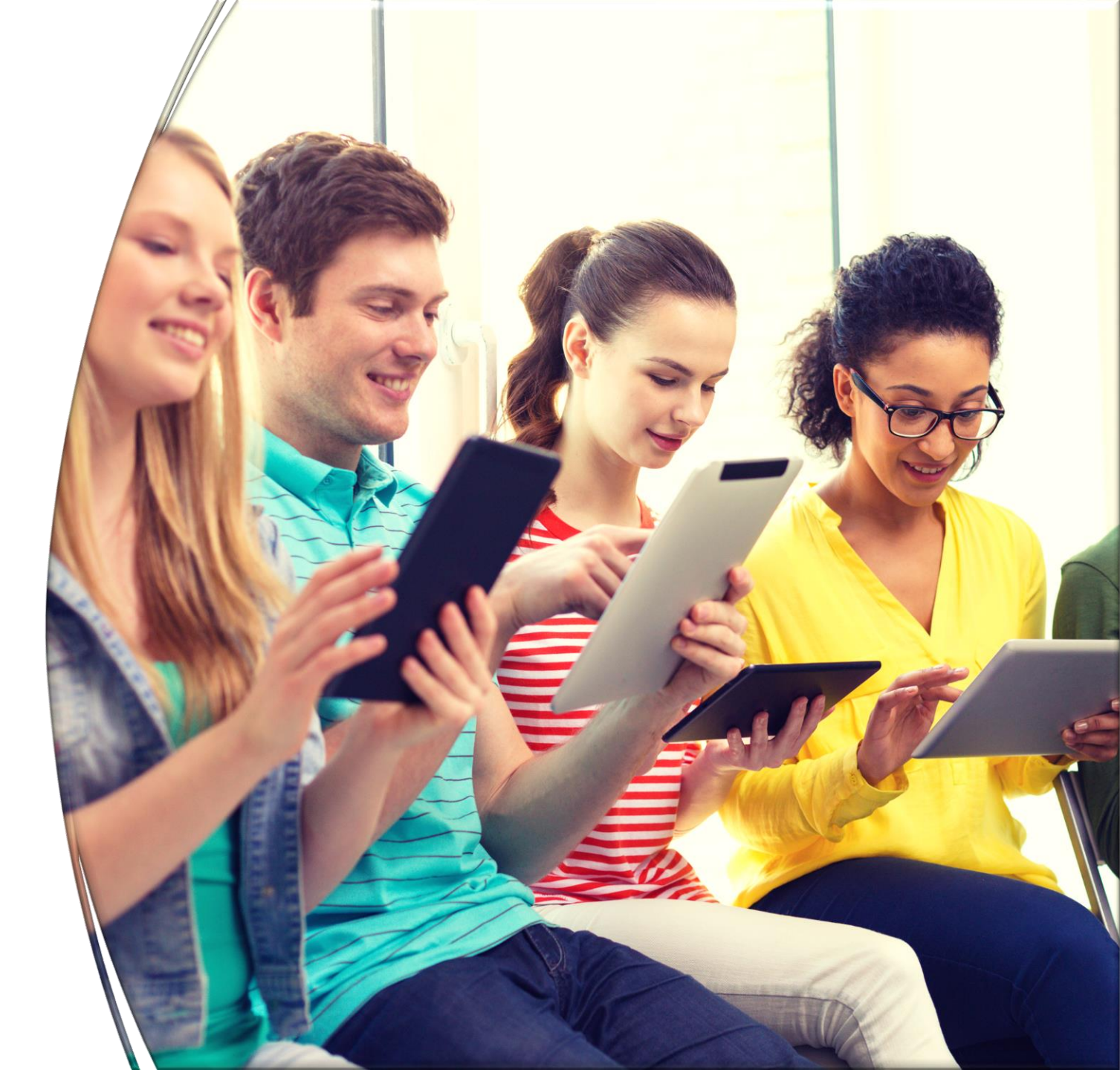

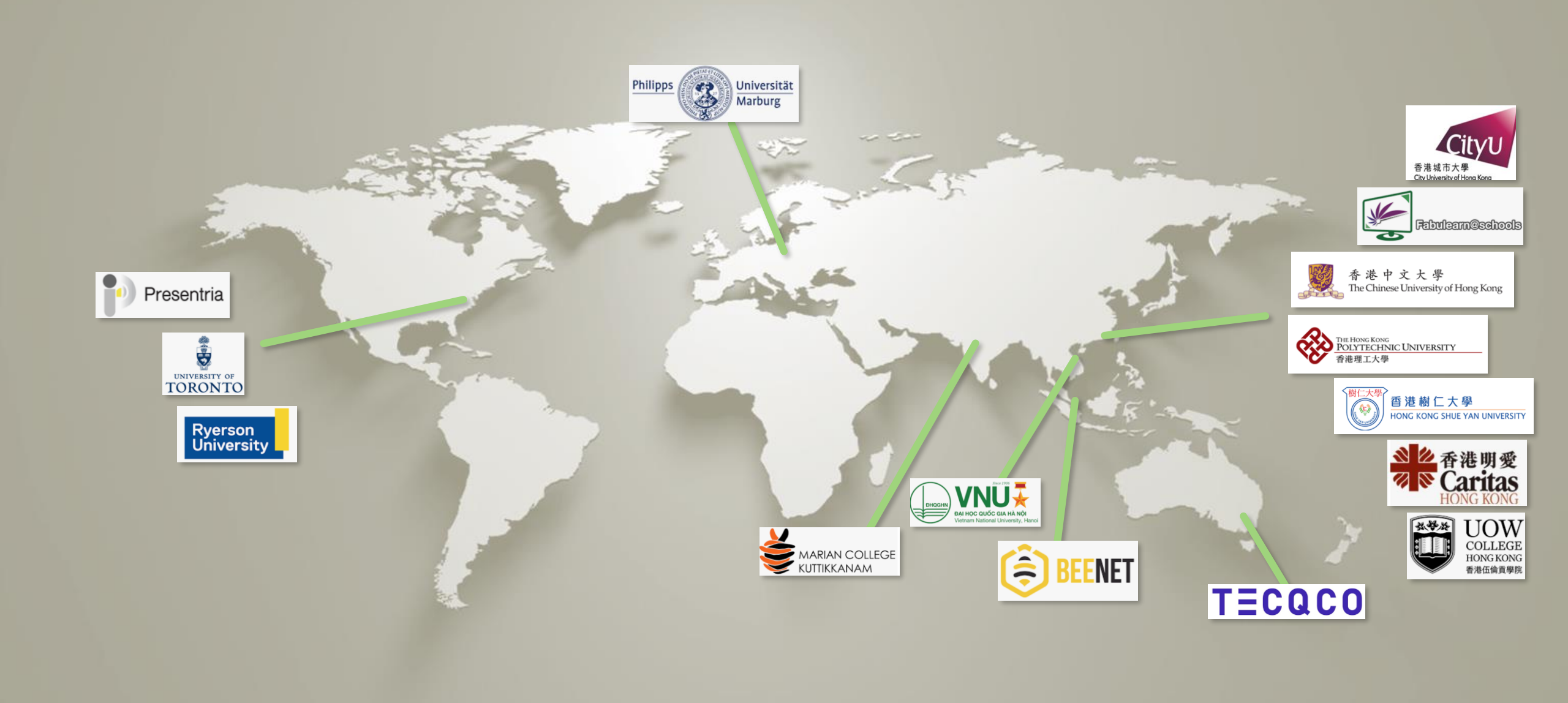

# uReply<sup>®</sup> & its virtual use cases

- uReply<sup>®</sup> can perfectly integrate with online platforms such as Crio and Zoom for teaching & learning purpose
- Usage of uReply<sup>®</sup> has increased by 30% with the aid of online technologies base on our experience

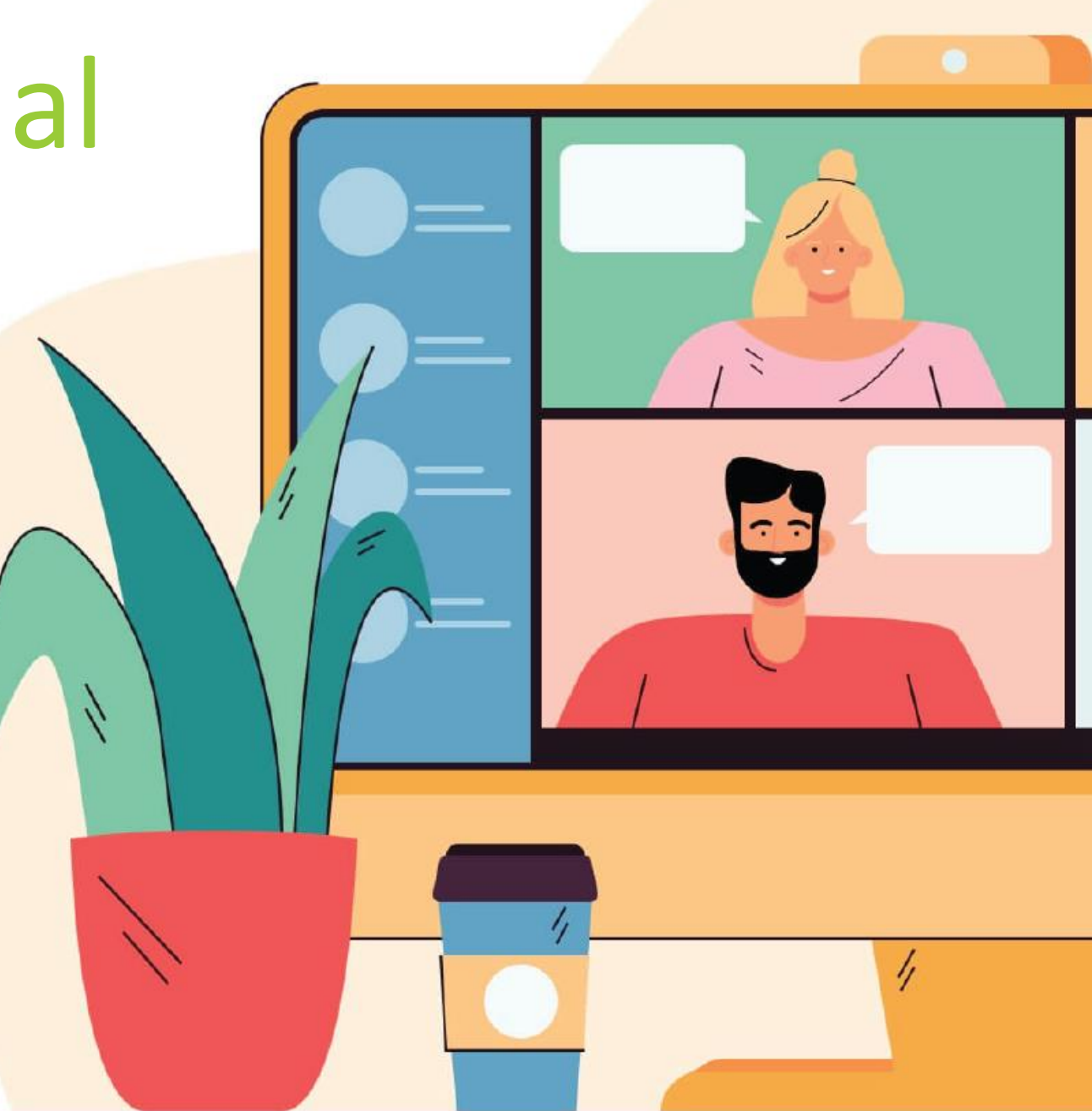

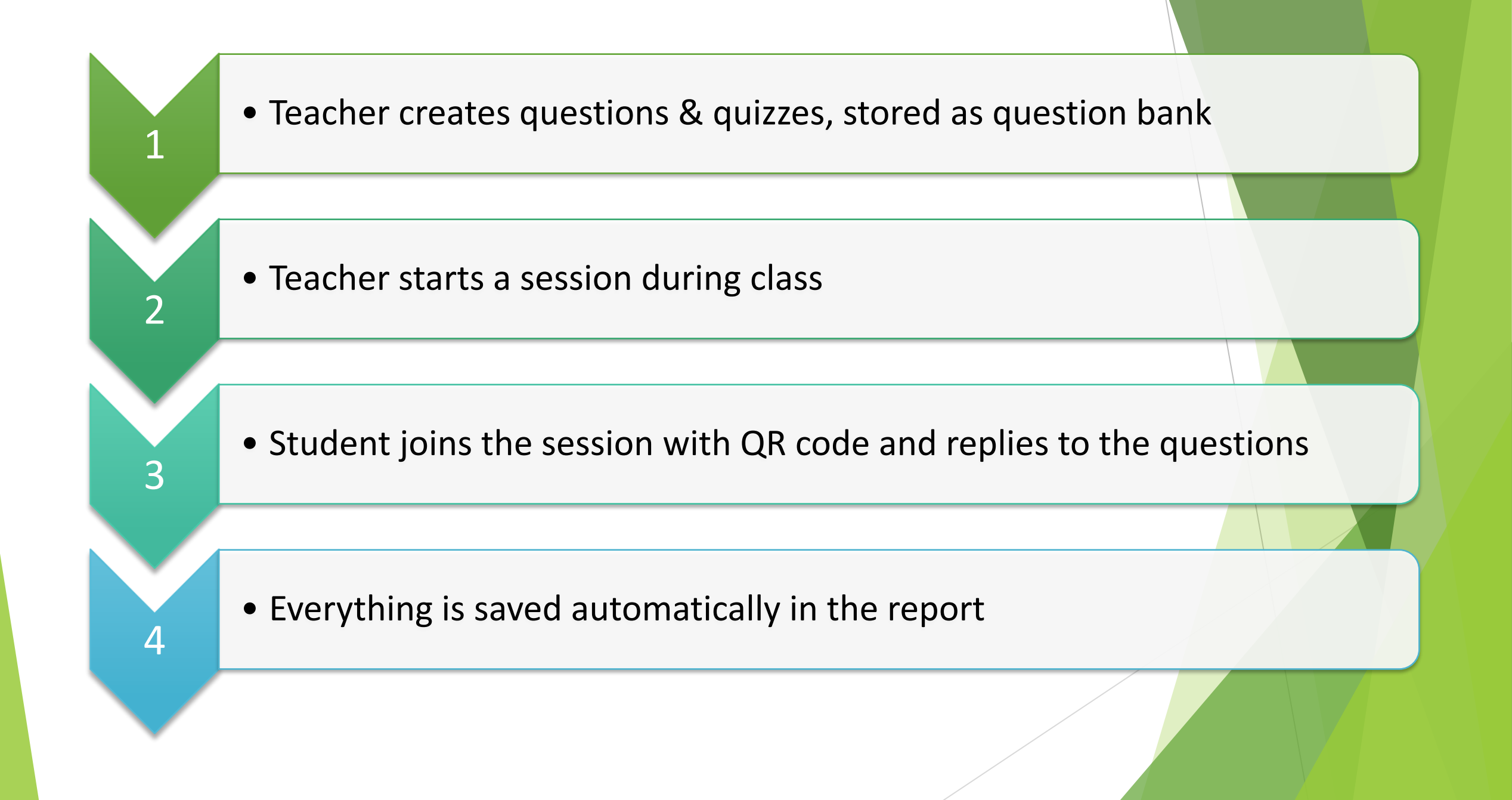

## Components of uReply<sup>®</sup>

![](_page_7_Figure_1.jpeg)

![](_page_7_Picture_2.jpeg)

![](_page_7_Picture_3.jpeg)

#### Activities

Interactive gamified activities ٠

ζ/

- 7 game modes •
  - Group competition Hand-raising •
  - Speed challenge •
  - Level challenge •
  - Pick or random •

- Peer review
- Peer Instruction

| Activity<br>Paul |           | Group<br>Competition | In this activity, students form groups and then their individual scores on the Q&A are added to the group scores.                                                                                                    | D |
|------------------|-----------|----------------------|----------------------------------------------------------------------------------------------------|---|
|                  |           | Speed<br>Challenge   | In this activity, students compete to answer questions correctly using the shortest amount of time.                                                                                                    | D |
|                  |           | Level<br>Challenge   | In this activity, students lost a 'life' if they pass or answer a<br>question wrongly. Those who use up all their lives (default =<br>2 but adjustable) will be disqualified and will not be able to<br>move on.                  | D |
|                  |           | Pick or<br>Random    | In this activity, you can pick a student to answer your<br>question. Pick from the students list or let the system<br>randomly pick a student for you.                                                                            | D |
|                  | <b>**</b> | Hand-raising         | In this activity, students push a button on their mobile device<br>to "raise their hands" and show they know that answer.<br>Teacher then makes selection.                                                                        | Þ |
|                  | <b>1</b>  | Peer<br>Review       | In this activity, students give comments and/or scores to their<br>peers. For example, students comment/score their peers'<br>performance after their presentation.                                                               | ⊳ |
|                  |           | Peer<br>Instruction  | This is to facilitate the carrying out of the 'peer instruction'<br>activity as advocated by Professor Eric Mazur. Participants<br>answer the same question two times while in between they<br>discuss and learn from each other. | D |

#### Assessment

- Create homework session (without time limit of submission) or exam session (with time limit) in one click
- You can also keep any multi-item session "open" to make them a homework session.

![](_page_9_Figure_3.jpeg)

![](_page_10_Picture_0.jpeg)

#### Increase student engagement using 10 question types

- Text
- File upload
- Fill-in-the-blanks
- Likert scale
- Private message

- Value
- List
- MC with others
- Multiple choice
- Chemistry

![](_page_10_Figure_12.jpeg)

![](_page_11_Picture_0.jpeg)

### Support embedding multimedia contents

- Audio (Soundcloud/mp3 file links)
- Video (YouTube/mp4 file links)
- Social networking sites (X (Twitter), Instagram, Facebook)

#### Question Text\*

body media object

![](_page_11_Picture_7.jpeg)

![](_page_12_Picture_0.jpeg)

#### Reusable question bank

- You can save your questions and use it later in basic question items, assessment or etc.
- Can be shared with your colleague

| Enter code for sharing |  |
|------------------------|--|
| CANCELOK               |  |

| Question Bar     | n <mark>k (total 22 quiz</mark> | zes)         |                            |          |
|------------------|---------------------------------|--------------|----------------------------|----------|
| uiz List:        |                                 |              | Sort by: Date Modifie      | ed 🗸     |
| Name             | Sharing (Code)                  | Date Created | Date Modified $\downarrow$ | Function |
| uReply Workshop  |                                 | 2022-11-04   | 2022-11-04                 | :        |
| 29 December 2021 | 58                              | 2021-12-24   | 2021-12-24                 | :        |
| Sami - Grp9      | 45                              | 2021-12-21   | 2021-12-21                 | :        |
| Sami - Grp8      | 44                              | 2021-12-21   | 2021-12-21                 | :        |
| Sami - Grp7      | 43                              | 2021-12-21   | 2021-12-21                 | :        |
|                  | 42                              | 2021 12 21   | 2021 12 21                 | :        |

![](_page_13_Picture_0.jpeg)

- Everything is recorded automatically:
  - attendance, questions, responses & etc.
- Available in different formats: web page, PDF, CSV

![](_page_13_Figure_4.jpeg)

| ш кероп       | (total: 528)              |    |                   |            |                |        |  |
|---------------|---------------------------|----|-------------------|------------|----------------|--------|--|
|               | Q Basic                   |    |                   | a.,        | Multi-item     |        |  |
|               |                           |    |                   | Sort by: 5 | Session Number | - (    |  |
| Session No. 🗸 | Session Time              | Qs | Avg.<br>Responses | View       | Download       | Delete |  |
| 14126         | August 20, 2018, 11:22 am | 1  | 1                 | Q          | ৶              | Î      |  |
| 14125         | August 20, 2018, 11:20 am | 2  | 0                 | Q          | 4              | Î      |  |
| 14124         | August 20, 2018, 11:16 am | 1  | 0                 | Q          | ₽              | Î      |  |
| 14123         | August 20, 2018, 10:55 am | 3  | 4.3               | Q          | 4              | Î      |  |
| 14122         | August 20, 2018, 10:58 am | 8  | 12.9              | ۹          | 40             | Î      |  |
| 14121         | August 20, 2018, 10:27 am | 2  | 0                 | Q          | ىك             | Î      |  |
| 14116         | August 17, 2018, 3:19 pm  | 1  | 0                 | Q          | 4              | Î      |  |
| 14113         | August 17, 2018, 12:50 pm | 1  | 0                 | Q          | 4              | Î      |  |
| 14112         | August 17, 2018, 12:45 pm | 1  | 0                 | Q          | 4              | Î      |  |
| 14111         | August 17, 2018, 12:07 pm | 1  | 0                 | 0          | . <b>L</b> .   |        |  |

# Using uReply<sup>®</sup> for Interactive Classroom Activities

# Question 1 (checking understanding)

- In which year was Tung Wah Group of Hospitals, T.W.G.Hs. founded?
- A. 1860
- B. 1870
- **C**. 1880
- D. 1890

![](_page_15_Picture_6.jpeg)

![](_page_15_Picture_7.jpeg)

![](_page_15_Picture_8.jpeg)

# Question 2 (peer learning)

The tool can only attract students' attention in the beginning of a lesson; students soon lose interest in answering teachers' questions.

a. Yes

b. No

![](_page_16_Picture_4.jpeg)

Repeat Question 2 (peer learning)

The tool can only attract students' attention in the beginning of a lesson; students soon lose interest in answering teachers' questions.

a. Yes

b. No

#### Peer learning method: Professor Eric Mazur

# Question 3 (higher-order thinking)

![](_page_18_Figure_1.jpeg)

Based on an APA adaptation of Anderson, L.W. & Krathwohl, D.R. (Eds.) (2001)

# Question 3 (a case)

 A teacher got negative feedback from students for her asking many questions in class via uReply<sup>®</sup>.
 Some students remarked that they preferred working on the exercise at home instead. What can be done to improve the strategy?

![](_page_19_Picture_2.jpeg)

# Question 4 (student-oriented learning)

![](_page_20_Picture_1.jpeg)

![](_page_20_Picture_2.jpeg)

# Hands-on training on using instructor dashboard

See also: uReply user guide https://ureply.twc.edu.hk/user-guide

# Starting from the "Basic"

![](_page_22_Figure_1.jpeg)

 Alternatively, you can click the "Start" in the "Quick Start" Section

#### This brings you to the "Choose a Question" screen.

| Create Question                                                    | Use Question Bank                                      |
|--------------------------------------------------------------------|--------------------------------------------------------|
| . Question Type                                                    | 2. Question Text (Optional):                           |
| Multiple choices                                                   | E.g Divide 30 by half and add ten.<br>What do you get? |
| select ONE choice out of the list of choices you provide.          | A. 25<br>B. 15<br>C. 60                                |
| 8. Number of Choices in This Question                              | D. 70                                                  |
| 4 -                                                                |                                                        |
| The number of choices you provide ranges from 2 to a maximum of 9. |                                                        |
|                                                                    | Start                                                  |

| Q Basic              |                 |             |                   |                            |               |
|----------------------|-----------------|-------------|-------------------|----------------------------|---------------|
| Create Que           | stion           |             | Use Que           | estion Bank                |               |
| Quiz List:           |                 |             | Sort b            | y: Date Modified *         |               |
| Name                 |                 |             | Date Created      | Date Modified $\checkmark$ |               |
| Workshop Question    | bank 2024       | 0828        | 2024-08-11        | 2024-08-11                 |               |
| All question types   | Quiz List       | < Works     | hop Question bank | 20240828                   |               |
|                      |                 |             | -                 |                            |               |
|                      |                 | Question    |                   | Preview                    | Date Modified |
|                      |                 | Boléro      |                   | Q                          | 2024-08-26    |
|                      |                 | Transportat | ion               | ۹                          | 2024-08-26    |
|                      | A B C<br>Others | Workshop E  | xpectation        | Q                          | 2024-08-26    |
|                      |                 | Usefulness  |                   | Q                          | 2024-08-26    |
|                      | (F)             | Feedback    |                   | Q                          | 2024-08-26    |
|                      | 00              | Wallet      |                   | Q                          | 2024-08-26    |
|                      |                 | Overdue Fir | 10                | 0                          | 2024-08-26    |
| • Use a qui in advar | uestic<br>nce   | on ba       | nk you hav        | /e prepare                 | ed            |

## Creating an ad hoc question

#### **Simplified Question Editor**

• Pick the question type

![](_page_24_Picture_4.jpeg)

٠

٠

others, List)

Input the question text here

Including the choices (MC, MC with

## **Ongoing Session Screen**

![](_page_25_Picture_1.jpeg)

• Share this with your students for them to join

![](_page_25_Picture_3.jpeg)

![](_page_26_Figure_0.jpeg)

## **Ended Question Screen**

![](_page_27_Figure_1.jpeg)

## Choose the next question

![](_page_28_Figure_1.jpeg)

- If the last question was chosen from the question bank, you can continue with the next question here
- Otherwise, create a new ad-hoc question or choose another question from the question bank

![](_page_28_Picture_4.jpeg)

# **Creating A Question Bank**

| Home                                                    | 🟛 Question Ban                          | k (total 2 quizze | s)           |                                                       |                       |                        |
|---------------------------------------------------------|-----------------------------------------|-------------------|--------------|-------------------------------------------------------|-----------------------|------------------------|
| Basic                                                   | 🕀 Add Quiz 🗸 🛛 < Shar                   | e All             |              |                                                       |                       |                        |
| Multi-item<br>Extensions                                | Add Quiz<br>Add Shared Quiz             |                   |              | Sort by: Date Modifie                                 | ed 🗸 🗸                |                        |
| Assessment Resources                                    | Name                                    | Sharing (Code)    | Date Created | Date Modified $\downarrow$                            | Function              |                        |
| Cuestion Bank                                           | Workshop Question                       | 4                 | 2024-08-11   | 2024-08-11                                            | :                     |                        |
|                                                         | All question types                      | 1                 | 2024-05-22   |                                                       |                       |                        |
| Enter code for sharing<br>3                             |                                         |                   |              | Enter a new quiz name<br>New Quiz 1 <br>CHECK AVAILAB | ILITY                 |                        |
| CANC                                                    | ELOK                                    |                   |              | CR                                                    | REATE RESET           |                        |
| <ul> <li>Enter the "Shar<br/>bank created by</li> </ul> | ing Code" to copy a<br>/ other teachers | question          | • E<br>• T   | Inter the name<br>Then, press "Cr                     | and click "(<br>eate" | Check Ava <sup>.</sup> |

, "

#### **Question Bank (total 0 question)** Add Item \* Required fields Quiz List < Workshop Question Look 20240828 Title\* **Overdue Fine** Number of choices Order ↑ Question 4 **Question Text\*** 標準 $\equiv \odot \Omega f_x$ You can enter an A. \$0.5 per day B. \$1.0 per day explanation here C. \$1.5 per day D. \$2.0 per day It can be shown after a body p question ends **Explanations**

#### Question Setting - Workshop Question bank 20240828 × Question Type (i) Set the correct answer Multiple choices ٠ for MC questions **Correct Answer** 1/A フォント ・ サイズ ・ A・ Δ・ ※ ြ 圖 ◆ → Q い 開 回 ソース B I U S ×₂ ײ I x 1 = := 1 = 1 = 19 57 E = = = 1 11 11 ∞ ∞ What is the overdue fine of loan items borrowed from young adult or children's library? part of a day for each loan item or accompanying library material borrowed from an adult library and \$0.5 for that borrowed from a young adult or children's library. Except mobile libraries, overdue fines will also be levied

## **Adding Multimedia Contents**

| ι                                                 | Jpload an Image                                                                 |    |
|---------------------------------------------------|---------------------------------------------------------------------------------|----|
| Image Properties                                  | ×                                                                               |    |
| Image Info Link                                   | Upload Advanced                                                                 |    |
| Send it to the Server<br>Browse No file selected. | Image Properties                                                                | ×  |
| Send it to the Server                             | Image Info Link Upload Advanced                                                 |    |
|                                                   | URL*                                                                            |    |
|                                                   | Alternative Text                                                                |    |
|                                                   | Width 275 Height 183 Border HSpace VSpace NSpace Alignment <not set=""> \</not> |    |
|                                                   | Cancel                                                                          | ок |

• Upload an image from your computer

#### Embedding audio / video / SNS

#### Question Text\*

 $\mathbb{R}^{\#}$   $\cdot$   $\neg$   $\neg$   $\Delta$   $\Box$   $\Box$ 

https://www.youtube.com/watch?v=E9PiL5icwic

Question Text\*

書式 - | フォント - | サイズ - | ▲- Δ- | X □ 値 | ▲ → | Q B I U S X<sub>a</sub> x<sup>a</sup> | I<sub>x</sub> | 語 語 | 非 非 | ソン 呀 | き Ξ Ξ Ξ | ・1 □ □ □ 亜 Ξ ☺ Ω f<sub>X</sub> |

![](_page_31_Picture_9.jpeg)

- Paste the link to a MP3 file / YouTube video / Tweet / Facebook post to the question editor
- If the URL is **embeddable**, it will be replaced by its content automatically.

# Asking multiple questions at the same time

![](_page_32_Figure_1.jpeg)

![](_page_33_Figure_0.jpeg)

 In a multi-item session, the 'Completion' progress bar indicates the completion rate of the whole quiz.

number of questions × number of students

| What do you expect to learn from this workshop?<br>A, What is uReply<br>B. How to use uReply<br>C. How to apply uReply in my teaching | You have submitted: None           1/         2/         3/           A         B         C | OTHERS      |
|----------------------------------------------------------------------------------------------------|---------------------------------------------------------------------------------------------|-------------|
| uestion 4                                                                                                    |                                                                                             |             |
| How useful is today's workshop?                                                                                                    | You have submitted: None Value: 1 out of 5                                                  |             |
|                                                                                                    | Not useful at All                                                                           | Very useful |
| uestion 5                                                                                                    |                                                                                             |             |
| Feel free to give us some feedback                                                                                                    | You have submitted: None Enter your answer.                                                 |             |
| Student's Pers                                                                                                    | pective                                                                                     |             |
|                                                                                                    |                                                                                             |             |

![](_page_34_Figure_0.jpeg)

- After pressing 'Yes', you will be redirected to the home page, but the session will remain open.
   Students can continue working on it after class.
- You can return to the ongoing session page from the report page and end the session later. (See later slides)

This exercise will be kept open - students can finish it anytime. Results of this exercise will be saved to Report.

Session number of this exercise is M15.

![](_page_34_Picture_5.jpeg)

#### Assessment

![](_page_35_Picture_1.jpeg)

• Use a login-session to use the exam mode, which supports time-keeping

| Assessment                 |              |                       |               |
|----------------------------|--------------|-----------------------|---------------|
| Quiz List                  | :            | Sort By: Date Updated | ~             |
| Name                       | Date Created | Date Modifie          | d Setup       |
| Workshop Question bank 202 | 2024-08-11   | 2024-08-26            | Start         |
| All question types         | 2024-05-22   | 2024-06-26            | Homework Mode |
|                            |              |                       | Exam Mode     |
|                            |              |                       |               |
|                            |              |                       |               |

Exam setup

X

Current Date and Time (24-hour format): 2024/08/26 11:55:12 (Asia/Hong\_Kong)

Exam period: 2024/08/26 01:24 PM - 2024/08/26 04:24 PM

Release results to students once session ended:

Chat Room:

Start

Do you want to create the homework now? For precise time-controlled quizzes, use the Exam mode.

![](_page_36_Picture_8.jpeg)

![](_page_36_Picture_9.jpeg)

Report

![](_page_37_Picture_1.jpeg)

| 🖪 Repo         | rt (total: 8             | 3)                        |          |                   |          |            |        |     |                           |
|----------------|--------------------------|---------------------------|----------|-------------------|----------|------------|--------|-----|---------------------------|
| Q              | Basic                    | ۹ <sub>۵</sub> Mu         | lti-item |                   | /        | Assessment |        |     |                           |
| Q COMBINE REPO | ORT                      |                           |          | (i) Sort by       | : Sessio | n Number   | - 🗸    | PDF | Full Report               |
|                | _                        |                           |          |                   |          |            |        | PDF | Lite Report               |
| Session No. ↓  | Enable<br>Student Report | Session Time              | Qs       | Avg.<br>Responses | View     | Download   | Delete | CSV | Raw Data (by Question)    |
| 21             |                          | August 26, 2024, 11:57 am | 3        | 0                 | Q        | ₩          | Ĩ      | GSV | Raw Data (by Participant) |
| 12             |                          | July 28, 2024, 9:03 pm    | 1        | 0                 | Q        | ⊎          | ĩ      |     |                           |
| 9              | ſ                        | Full Report (HTML)        | 3        | 1                 | Q        | ⊎          | Î      |     |                           |
| L8             |                          | Participant Details       | 2        | 1                 | Q        | ⊎          | ĩ      |     |                           |
| 6              |                          | Ranking                   | 1        | 1                 | Q        | ⊎          | Î      |     |                           |
| L4             |                          | May 26, 2024, 3:06 am     | 1        | 0                 | Q        | ⊎          | Î      |     |                           |

| Class period:       | 2024/05/01 - 2024/08/26 |
|---------------------|-------------------------|
| Weekday:            | All ~                   |
| Session Time Period | : 00:00 - 23:59         |
| RESE                | Q SEARCH                |
| Re                  | esult: 2 Record(s)      |
| Session No          | Session Time            |
| L4                  | May 26, 2024, 3:06 am   |
|                     | lune 25, 2024, 5:08 pm  |

• Combine Multiple reports to a single downloadable report

| Repo           | rt (total: 8)            |                           |        |                   |             |            |        |
|----------------|--------------------------|---------------------------|--------|-------------------|-------------|------------|--------|
| Q              | Basic                    | ۵ <sub>۵</sub> Mult       | i-item |                   | /           | Assessment |        |
| Q COMBINE REPO | DRT                      |                           |        | (i) Sort b        | oy: Session | n Number   | •      |
| Session No. 🗸  | Enable<br>Student Report | Session Time              | Qs     | Avg.<br>Responses | View        | Download   | Delete |
| 21             |                          | August 26, 2024, 11:57 am | 3      | 0                 | Q           | ⊎          | Î      |
| 12             |                          | July 28, 2024, 9:03 pm    | 1      | 0                 | Q           | ⊎          | Î      |
| 9              |                          | June 26, 2024, 3:09 am    | 3      | 1                 | Q           | ⊎          | Î      |
| L8             |                          | June 25, 2024, 5:08 pm    | 2      | 1                 | Q           | ⊎          | Î      |
| 6              |                          | May 28, 2024, 5:56 pm     | 1      | 1                 | Q           | ⊎          | Î      |
| L4             |                          | May 26, 2024, 3:06 am     | 1      | 0                 | Q           | ⊌          | Î      |

![](_page_40_Figure_0.jpeg)

Session Info

Completion:

Participants

URL: ureply.twc.edu.hk Session number: M15

![](_page_40_Figure_1.jpeg)

Wiener Philharmoniker - Maurice Ravel - B...

Boléro is a \_\_\_\_ work for large orchestra by \_\_\_\_\_ composer Maurice Ravel. Boléro is "Ravel's most straightforward

Kept Open

End

0%, 1 joined (detail)

Return to the "Ongoing • Session" screen, where you can end the session

## Integration with Blackboard

|                                                                                                    | Instructor uReply ▼                                                             | ٥  |
|----------------------------------------------------------------------------------------------------|---------------------------------------------------------------------------------|----|
|                                                                                                    | Personalize Page                                                                | ų. |
| :5                                                                                                    | ™ My Courses                                                                    |    |
| Announcements have been posted in the last 7 days.<br>ization Announcements have been posted in the last 7 days.<br>more announcements | Courses where vou are: Instructor [2023/24-3] ITSO1004_A uReply Training Course |    |
|                                                                                                    | <sup>™</sup> On Demand Help                                                     |    |
| not currently participating in any organizations.                                                                                      | Help for Students<br>Visit Blackboard Help for students                         |    |

1. Select a course from the **My Courses** panel or click the **Courses** tab and select a course from the Course List

Go

|                                                                | 8     |  |
|----------------------------------------------------------------|-------|--|
| Courses where you are: Instructor                              | 🛅 BBA |  |
| ITSO1004_23_3_A: [2023/24-3] ITSO1004_A uReply Training Course | E HDN |  |

Courses

Co

My Institution

| 2023/24-3] ITSO1004_A uReply Tra | ining Course 📀 Home Page                   |
|----------------------------------|--------------------------------------------|
| <ul> <li></li></ul>              | Home Page 💿                                |
| Home Page 🛛 😔                    | Add Course Module                          |
| Content 📀                        |                                            |
| Discussions 🛛 🛛 💿                |                                            |
| Tools 🗹 💿                        | * My Announcements                         |
| Help 🗹 😔                         | No Course or Organization Announcements ha |
| Course Management                | Tasks                                      |
| Control Panel                    | My Tasks:                                  |
| Content Collection               | No tasks due.                              |
| Course Tools                     |                                            |

2. From the Home Page of the selected course, Click Content from the side bar.

# 3. Hover over the **Build Content** tab, Choose **uReply**.

![](_page_43_Figure_1.jpeg)

| Indicates a required field.                                                                                                    |                                                                                                    |                |                 |             |       |     |            |            |            |    |        |        |               |
|----------------------------------------------------------------------------------------------------|----------------------------------------------------------------------------------------------------|----------------|-----------------|-------------|-------|-----|------------|------------|------------|----|--------|--------|---------------|
| NFORMATION                                                                                                    |                                                                                                    |                |                 |             |       |     |            |            |            |    |        |        |               |
|                                                                                                    |                                                                                                    |                |                 | _           |       |     |            |            |            |    |        |        |               |
| * Name                                                                                                    | Mid Term Exam                                                                                                    | 1              |                 |             |       |     |            |            |            |    |        |        |               |
| Color of Name                                                                                                    | Black                                                                                                    |                |                 |             |       |     |            |            |            |    |        |        |               |
| Description<br>For the toolbar, press ALT+F                                                                                                    | 10 (PC) or ALT+FN+F10                                                                                                    | (Mac).         |                 |             |       |     |            |            |            |    |        |        |               |
| В І ⊻ <del>S</del> Р                                                                                                    | aragraph $\vee$ (                                                                                                    | )pen Sans,a 🗸  | 10pt            | ~           | ≡ ~ 1 | = ~ | <u>A</u> ~ | <u>*</u> ~ | <u>I</u> × | χı | ōÔ     | Q      | •••           |
|                                                                                                    |                                                                                                    |                |                 |             |       |     |            |            |            |    |        |        |               |
| P                                                                                                    |                                                                                                    |                |                 |             |       |     |            |            |            |    |        |        |               |
| TTACHMENTS                                                                                                    |                                                                                                    |                |                 |             |       |     |            |            |            |    | 4 WORE | DS POW | VERED BY TINY |
| TTACHMENTS<br>Select Do Not Attach to rem<br>Attach File                                                                                                    | ove a selected file.<br>Browse Local Fi                                                                                                    | es Browse Cont | tent Collection |             |       |     |            |            |            |    | 4 WORE | DS POW | /ERED BY TINY |
| Select Do Not Attach to rem<br>Attach File                                                                                                    | ove a selected file.<br>Browse Local Fi                                                                                                    | es Browse Cont | tent Collection |             |       |     |            |            |            |    | 4 WORE | DS POW | ERED BY TINY  |
| Select Do Not Attach to ren<br>Attach File<br>OPTIONS<br>Permit Users to View this<br>Content                                                                  | ove a selected file.<br>Browse Local Fi                                                                                                    | es Browse Cont | tent Collection |             |       |     |            |            |            |    | 4 WORE | DS POW | ERED BY TINY  |
| Select Do Not Attach to rem<br>Attach File<br>OPTIONS<br>Permit Users to View this<br>Content<br>Track Number of Views                                         | ove a selected file.<br>Browse Local Fi<br>O Yes O No<br>O Yes O No                                                                               | es Browse Cont | tent Collection |             |       |     |            |            |            |    | 4 WORE | DS POW | FERED BY TINY |
| Select Do Not Attach to rem<br>Attach File<br>PPTIONS<br>Permit Users to View this<br>Content<br>Track Number of Views<br>Select Date and Time<br>Restrictions | ove a selected file. Browse Local Fi o Yes No Yes No Display After Enter dates as m                                                               | es Browse Cont | tent Collection | y increment |       |     |            |            |            |    | 4 WORE | DS POW | ERED BY TINY  |
| Select Do Not Attach to rem<br>Attach File<br>OPTIONS<br>Permit Users to View this<br>Content<br>Track Number of Views<br>Select Date and Time<br>Restrictions | ove a selected file.<br>Browse Local Fi<br>• Yes • No<br>• Yes • No<br>• Display After<br>Enter dates as m<br>• Display Until<br>Enter dates as m | es Browse Cont | tent Collection | y increment | 0     |     |            |            |            |    | 4 WORD | DS POW |               |

4. Fill in the Name field and click Submit to proceed.

5. Select the uReply content you have just created. You will be brought to the launch LTI Link page. Click Launch to proceed.

![](_page_45_Picture_1.jpeg)

![](_page_46_Picture_0.jpeg)

= QQ Multi-item Quiz List < All question types Date Modified Preview Question AB MC Q 2024-06-26 (A B C Others M Do you want to start the guiz now? AB Vic  $(\mathbf{T})$ Tex Yes Cancel Q Likert scale 2024-05-22

6.The main Page of uReply will be open. Start a session (Basic, Multi-item or Assessment).

7.When students click on the same Blackboard link, they will join the session automatically. (See next slides)

#### Students' Perspective

Select a course and click
 Content from the side bar.

|                                              | My Institution Courses Community Content                                                           | Collection |
|----------------------------------------------|----------------------------------------------------------------------------------------------------|------------|
|                                              |                                                                                                    |            |
|                                              | Personaliz                                                                                         | e Page 🛛 🛝 |
|                                              | ▼ My Courses                                                                                       |            |
| cements have been posted in the last 7 days. | Courses where you are: Student                                                                     |            |
| mouncements have been posted in the last 7   | ements                                                                                             |            |
|                                              | Ton Demand Help                                                                                    |            |
| ently participating in any organizations.    | Help for Students<br>Visit Blackboard Help for students<br>Learn about the Blackboard app          |            |
|                                              |                                                                                                    |            |
| 8<br>[2023/24-3] ITSO1004_A uReply Trainin   | <b>ng Course</b> 📀 Home Page                                                                       |            |
| C □<br>TSO1004_A A<br>uReply Training Course | ome Page                                                                                           |            |
| Home Page<br>Content                         | My Announcements                                                                                   | To Do      |
|                                              | No Course or Organization Announcements have been posted in the last 7 days.<br>more announcements |            |
|                                              |                                                                                                    | What's P   |
|                                              | My Tasks                                                                                           | What a F   |
|                                              | My Tasks:<br>No tasks due.                                                                         | Select D   |
|                                              | more tasks                                                                                         | 🔻 Todav    |

| [2023/24-3] ITSO1004_A uReply Training C              | Course 📀 Content                   |
|-------------------------------------------------------|------------------------------------|
| [2023/24-3] ITSO1004_A Cont<br>uReply Training Course | tent                               |
| Home Page<br>Content                                  | Quiz 1                             |
|                                                       | Mid Term Exam 1<br>Mid Term Exam 1 |
|                                                       |                                    |
|                                                       |                                    |

#### Students' Perspective

2. A list of available content will be shown. Select the concerning uReply content item.

![](_page_48_Picture_3.jpeg)

#### Students' Perspective

3. Students will be directed to the session page created by the teacher, logged in with their Blackboard account.

![](_page_49_Picture_2.jpeg)

# **Contact us**

![](_page_50_Picture_1.jpeg)

**Company name:** Edvant Company Limited

Email: enquiry@edvant.net

Phone: (852) 3565 6379

Website: <a href="https://www.edvant.net">https://www.edvant.net</a>

Address: Unit 235, 2/F, Building 16W Hong Kong Science Park Pak Shek Kok, NT Hong Kong

![](_page_50_Picture_7.jpeg)